Ph.D. Viva Voce Request User Manual

## Ph.D. Online Viva Voce Request User Manual

1) <u>bcud.unipune.ac.in</u> या संकेतस्थळाला भेट द्या.

Menu Bar मधील Login बटनवर क्लिक करा.

| Home Students Colleges & Institutes Teachers Contact                                                                                                    | Login                                                                                                    |  |
|----------------------------------------------------------------------------------------------------|----------------------------------------------------------------------------------------------------|--|
| Recent Updates                                                                                                    | Welcome<br>Savitribal Phile Pure University                                                                                                    |  |
| Date for Applying Online Applications for FG Recognition<br>Classifier<br>QIP PEESENTATION<br>Classifier<br>प्रतिष्ठित, पौष्य औ, अभ्यासक्रमाच्या दुसऱ्या केपीच्या प्रवेश<br>प्रतिष्ठित, पौष्य औ, अभ्यासक्रमाच्या दुसऱ्या केपीच्या प्रवेश<br>प्रतिष्ठित, पौष्य औ, अभ्यासक्रमाच्या दुसऱ्या केपीच्या प्रवेश<br>प्रतिष्ठित, पौष्य औ, अभ्यासक्रमाच्या<br>साहित्य, प्रतिष्ठ करण्वावस (APhil. Ph. D. Administric 2017-<br>2018)<br>Classifier. | Prof. (Dr.) Nith R. Karmalkar<br>Vice-Character<br>Vice                                                                                                    |  |
|                                                                                                    | Dr. N. S. Umarani<br>Pro-Vice Chancellor<br>Laor                                                                                                    |  |
|                                                                                                    | Online Services                                                                                                    |  |
| For Colleges/institutes<br>> Athlator Onine<br>> Eiglaid/Onine<br>> Eiglaid/Onine<br>> Golder<br>> Reservb Onine                                                                                                    | For Students         Other           > Mighalion Online         > Collegal Claures Search           > Collegal Claures Search         > Al Collegal to law tempt           > Transmit Colline         > Al Collegal to law tempt           > External Colline         > Al Collegal to law tempt           > External Clorine         > Prot Tradomy 2016 |  |

2) For Teachers या लिंकवर क्लिक करा.

| SANTREAD POLICING CONTENTY<br>Reported by the frantis<br>is to former a offensile                                                                                                    |
|----------------------------------------------------------------------------------------------------|
| For Construction       Exploring the Construction         For Construction       Exploring the Construction         For Construction       Exploring the Construction         For Construction       Exploring the Construction         For Construction       Exploring the Construction         For Construction       Exploring the Construction         For Construction       Exploring the Construction         For Construction       Exploring the Construction         For Construction       Exploring the Construction         For Construction       Exploring the Construction         For Construction       Exploring the Construction         For Construction       Exploring the Construction         For Construction       Exploring the Construction         For Construction       Exploring the Construction |
| Copyright 6 2015 Sizubilizat Phule Phase Linkerstrag, Ari Agabita menoreta (Dekizamar y Bile mage                                                                                                    |
| 1 Page                                                                                                    |

|                                                                                                    |                                |                                                                                                    | SAVITRIBAI PHULE PUNE UNIVERS<br>साविजीवर्ष फुछे पुषे विधारीठ<br>॥ यः क्रियावर्ष्ट्र स पण्डतः॥                                                             |                                                                                                    |                                                                                                    |                                |
|----------------------------------------------------------------------------------------------------|--------------------------------|----------------------------------------------------------------------------------------------------|----------------------------------------------------------------------------------------------------|----------------------------------------------------------------------------------------------------|----------------------------------------------------------------------------------------------------|--------------------------------|
|                                                                                                    | <b>We</b><br>Co                | lcome College Users<br>ntact Us : Email:collegesupport@pun.unipune                                                                                                    | ac in                                                                                                    | Log<br>User Name Password<br>Logn<br>College - Forget Password ?                                                                                                    | in<br>*<br>*<br>Yeb Mail<br>Login here                                                                                          | Enter<br>User_<br>Passw<br>log |
| a) Ph.D. Viva Voce Online Request En federal fleres ext.         Subtribut Phule Pune University<br>Board of Deans         So to Logis         Image: Subtribut Phule Pune University<br>Board of Deans         Image: Subtribut Phule Pune University<br>Board of Deans         Image: Subtribut Phule Pune University<br>Board of Deans         Image: Subtribut Phule Pune University<br>Board of Deans         Image: Subtribut Phule Pune University<br>Board of Deans         Image: Subtribut Phule Pune University<br>Subtribut Phule Phule Phule Phule Phule Phule Phule Phule Phule<br>Codege: Subtribut Phule<br>Mobile No. 73872:117<br>Image: Yogesin gingelgginu unpune ac.in         Image: Phule Phule                                                                                                    | Copyright © 2015 Savitribal P  | nde Pune University, All fighte reserved   Disclaimer   Site map                                                                                                    |                                                                                                    |                                                                                                    |                                                                                                    |                                |
| avtiribial Phule Pune University<br>Board of Deans         Corrector         Corrector         Based of Deans                                                                                                    |                                |                                                                                                    |                                                                                                    |                                                                                                    |                                                                                                    |                                |
| A) Ph.D. Viva Voce Online Request 武王 (討布ला किलक करा.)         Savinibal Phule Pune University<br>Board of Deans         Contraction         Contraction         Contraction         PRN       É 2201585897         College       Testing Organization test college of arts commerce, science Addr. Gat No 167 Bhukum Mulshi RdPune Ta: Pune         Mobile No       É 235722117         Email       Ý ogesh ghigegpon unipune ac.in         No folle       Profile         Registration for Election 2017       Examination And CAP Appointment         Olif       College         College       Y ogesh ghigegpon unipune ac.in         Profile       Registration for Election 2017         College       Y organization for Election 2017         Collegi       Contraction for Election 2017         Collegi       Contraction for Election 2017         Collegi       Contraction for Election 2017         Collegi       Contraction Day Awards                                                                                                    |                                |                                                                                                    |                                                                                                    |                                                                                                    |                                                                                                    |                                |
| A provide a spring of the second second seco |                                |                                                                                                    |                                                                                                    |                                                                                                    |                                                                                                    |                                |
| b) Ph.D. Viva Voce Online Request gr Richerl Arther hat.         Subtribule Pune University<br>Board of Deans         Correction                                                                                                    |                                |                                                                                                    |                                                                                                    |                                                                                                    |                                                                                                    |                                |
| b) Ph.D. Viva Voce Online Request gr feihern frem frem frem frem frem frem frem frem                                                                                                    |                                |                                                                                                    |                                                                                                    |                                                                                                    |                                                                                                    |                                |
| Track the track of the track of the tra                                |                                |                                                                                                    |                                                                                                    |                                                                                                    |                                                                                                    |                                |
| INNERSITY OF PINE     Control of the control of the con                           | ) Ph D Viv                     | a Voce Onlin                                                                                                    | e Request ज्या                                                                                                    | लिंकला क्लिक कग                                                                                                    |                                                                                                    |                                |
| Teacher Name       . Manoj         PRN       52201585897         College       Testing Organization test college of art's, commerce, science Addr: Gat No 167 Bhukum Mulshi RdPune Ta: Pune<br>(corporation Area) Dist: Pune         Mobile No.       7387821117         Email       yogesh, ghige@pun, unipune.ac.in         Profile       Registration for Election 2017         QIP       ASPIRE Research Proposal       Young Scientist / Unassigned Tarvel<br>Grant         Foundation Day Awards       Foundation Day Awards                                                                                                    | ) Ph.D. Viv                    | ra Voce Onlin∉                                                                                                    | e Request ह्या -<br>Savitribal Phulk<br>Baard                                                                                                    | लिंकला क्लिक करा.<br>Pune University<br>of Deans                                                                                                    |                                                                                                    | ((()))                         |
| Teacher Name       . Manoj         PRN       52201585897         College       Testing Organization test college of art's, commerce, science Addr: Gat No 167 Bhukum Mulshi RdPune Ta: Pune (corporation Area) Dist: Pune.         Mobile No.       7387821117         Email       yogesh, ghige@pun, unipune.ac.in         Profile       Registration for Election 2017       Examination And CAP Appointment (Grant)         QIP       ASPIRE Research Proposal       Young Scientist / Unassigned Tarvei (Grant)       Foundation Day Awards                                                                                                    | ) Ph.D. Viv                    | va Voce Online                                                                                                    | e Request ह्या -<br>Savitribai Phule<br>Board                                                                                                    | लिंकला क्लिक करा.<br>Prune University<br>of Deans                                                                                                    |                                                                                                    |                                |
| Teacher Name     . Manoj       PRN     52201585897       College     Testing Organization test college of art's,commerce,science Addr: Gat No 167 Bhukum Mulshi RdPune Ta: Pune<br>(corporation Area) Dist: Pune       Mobile No.     7387821117       Email     yogesh, ghige@pun.unipune.ac.in       Profile     Registration for Election 2017       QIP     ASPIRE Research Proposal     Young Scientist / Unassigned Tarvel<br>Grant       Foundation Day Awards     Foundation Day Awards                                                                                                    | •) Ph.D. Viv                   | ra Voce Online                                                                                                    | e Request ह्या े<br>Savitribal Phule<br>Board                                                                                                    | लिंकला क्लिक करा.<br>Prune University<br>of Deans                                                                                                    |                                                                                                    |                                |
| PRN       52201585897         College       : Testing Organization test college of art's, commerce, science Addr. Gat No 167 Bhukum Mulshi RdPune Ta: Pune<br>(corporation Area) Dist: Pune         Mobile No.       : 7387821117         Email       : yogesh, ghige@pun.unipune.ac.in         Profile       Registration for Election 2017 **         QIP       ASPIRE Research Proposal **       Young Scientist / Unassigned Tarvel<br>Grant         Foundation Day Awards **                                                                                                    | •) Ph.D. Viv<br>UNIVE<br>Go 1  | ra Voce Online                                                                                                    | e Request ह्या े<br>Savitribal Phule<br>Board                                                                                                    | लिंकला क्लिक करा.<br>Prune University<br>of Deans                                                                                                    |                                                                                                    |                                |
| Conege     (corporation Area) Dist: Pune:       Mobile No.     7387821117       Email     yogesh.ghige@pun.unipune.ac.in       Profile     Registration for Election 2017       QIP     ASPIRE Research Proposal       Young Scientist / Unassigned Tarvel<br>Grant     Foundation Day Awards                                                                                                    | •) Ph.D. Viv                   | ra Voce Online<br>STY OF PUNE<br>Teacher Name Manoj                                                                                                    | e Request ह्या <sup>-</sup><br>Savitribal Phule<br>Board                                                                                                   | लिंकला क्लिक करा.<br>Pune University<br>of Deans                                                                                                    |                                                                                                    |                                |
| Profile     Registration for Election 2017     Examination And CAP Appointment       QIP     ASPIRE Research Proposal     Young Scientist / Unassigned Tarvel<br>Grant     Foundation Day Awards                                                                                                    | ) Ph.D. Viv<br>univer<br>Go 1  | Teacher Name . Manoj<br>PRN 5220158                                                                                                    | e Request ह्या<br>Savitribal Phul<br>Board                                                                                                    | लिंकला क्लिक करा.<br>P Pune University<br>of Deans                                                                                                    | m Mutshi RdPune Ta: Pune                                                                                                    |                                |
| Profile     Registration for Election 2017     Examination And CAP Appointment       QIP     ASPIRE Research Proposal     Young Scientist / Unassigned Tarvel<br>Grant     Foundation Day Awards                                                                                                    | •) Ph.D. Viv                   | Teacher Name . Manoj<br>PRN 5220158<br>College Testing College                                                                                                    | e Request 更工<br>Savitribai Phule<br>Board<br>15897<br>Drganization test college of art's.comme<br>tion Area ) Dist: Pune                                   | लिंकला क्लिक करा.<br>P Pune University<br>of Deans                                                                                                    | m Mulshi RdPune Ta: Pune                                                                                                    |                                |
| Profile     Registration for Election 2017     Examination And CAP Appointment       QIP     ASPIRE Research Proposal     Young Scientist / Unassigned Tarvel<br>Grant     Foundation Day Awards                                                                                                    | •) Ph.D. Viv<br>UNIVER<br>Go 1 | Teacher Name Manoj<br>PRN 5220158<br>College College Testing C<br>College 7387821<br>Mobile No. 7387821                                                                                                    | e Request 更了<br>Savitribai Phuk<br>Board<br>5897<br>Organization test college of art's, common<br>tion Area ) Dist: Pune<br>117                            | लिंकला क्लिक करा.<br>e Pune University<br>of Deans                                                                                                    | m Mulshi RdPune Ta: Pune                                                                                                    |                                |
| QIP     ASPIRE Research Proposal     Young Scientist / Unassigned Tarvel<br>Grant     Foundation Day Awards                                                                                                    | •) Ph.D. Viv                   | A Voce Online<br>SITY OF PUNE<br>o Login<br>Teacher Name Manoj<br>PRN 5220158<br>College Testing C<br>(corporal<br>Mobile No. 7387821<br>Email yogesh.g                                                                                                    | e Request 更可<br>Savitribai Phulk<br>Board<br>55897<br>Organization test college of art's, commu-<br>tion Area) Dist: Pune<br>117<br>gnge@pun.unipune.ac.in | लिंकला क्लिक करा.<br>Pune University<br>of Deans                                                                                                    | m Mulshi RdPune Ta: Pune                                                                                                    |                                |
| Chairman Contribution                                                                                                    | •) Ph.D. Viv                   | Teacher Name Manoj<br>PRN 5220158<br>College Testing C<br>(corporal<br>Mobile No. 7387821<br>Email yogesh.g                                                                                                    | e Request 更工<br>Savitribal Phuk<br>Board                                                                                                    | लिंकला क्लिक करा.<br>Pune University<br>of Deans                                                                                                    | m Mulshi RdPune Ta: Pune                                                                                                    | tment                          |
| PG Recognition Details(Paper Setting) Science Coordinator Claim                                                                                                    | •) Ph.D. Viv                   | Teacher Name Manoj<br>PRN 5220158<br>College Testing C<br>College Testing C<br>Mobile No. 7387821<br>Email yogesh.g                                                                                                    | e Request 更可<br>Savitribal Phule<br>Board                                                                                                    | रिंकिला क्लिक करा.<br>Pune University<br>of Deans                                                                                                    | m Mulshi RdPune Ta: Pune                                                                                                    |                                |
| Exam Work Payment Details (CAP Ph.D. Viva Voce Online HOD                                                                                                    | •) Ph.D. Viv                   | Teacher Name : . Manoj<br>PRN : St220158<br>College : Testing College : Testing College : | e Request 更可 ·<br>Savitribai Phule<br>Board                                                                                                    | रिंकिला क्लिक करा.<br>Pune University<br>of Deans<br>erce,science Addr. Gat No 167 Bhuku<br>Grant<br>Chairman Contribution<br>Details(Paper Setting)                                                                                                    | m Mulshi RdPune Ta: Pune Examination And CAP Appoin Foundation Day Awards                                                       | tment<br>m                     |
| nanor setting)                                                                                                    | •) Ph.D. Viv<br>UNIVER<br>Go 1 | Teacher Name       . Manoj         PRN       5220158         College       Testing C         Mobile No.       7387821         Email       yogesh g                                                                                                    | e Request قال الله الله الله الله الله الله الله                                                                                                    | रिंकिला क्लिक करा.<br>Pune University<br>of Deans<br>arce, science Addr: Gat No 167 Bhuku<br>arce, science Addr: Gat No 167 Bhuku<br>Young Scientist / Unassigned Tarvel<br>Grant<br>Chairman Contribution<br>Details(Paper Setting)<br>Ph.D. Viva Voce-online Request | m Mulshi RdPune Ta: Pune Examination And CAP Appoint Foundation Day Awards Science Coordinator Clair Ph.D. Viva Voce Online HOD | tment                          |

Ph.D. Viva Voce Request User Manual

5) ज्या विद्यार्थ्यांची Viva Schedule करायची आहे त्याच्या पुढील Create Viva Request वर क्लिक करा.

|        |           |                             |                                                                                                    |                        |                | & Welcom  | e 52201     | 585897 Lo                 | ogout |         |
|--------|-----------|-----------------------------|----------------------------------------------------------------------------------------------------|------------------------|----------------|-----------|-------------|---------------------------|-------|---------|
|        |           |                             |                                                                                                    |                        |                |           |             |                           | n.    |         |
| Sr.No. | PHSUID    | StudentName                 | Registered Students                                                                                    | Subject                | Research 1     | Topic     |             |                           |       |         |
| 1      | 170200007 | fdgfd gdfgdfgdf<br>gdfgdfg  | our test organization Test College Dummy College<br>Addr: latur Ta: Pune (corporation Area) Dist: Pune | All                    | gfhddg         |           | C<br>V<br>R | ireate<br>liva            |       |         |
| 2      | 170800011 | Damare Shital<br>Ankush     | our test organization Test College Dummy College<br>Addr: latur Ta: Pune (corporation Area) Dist: Pune | Computer<br>Science    | djfhdfrfkgjjsx |           | C<br>V<br>R | reate<br>ïva<br>lequest   | CI    | ick Her |
| 3      | 161200039 | vikas chhagan<br>mhaisdhune | our test organization Test College Dummy College<br>Addr: latur Ta: Pune (corporation Area) Dist: Pune | Computer<br>Management | vv             |           | C<br>V<br>R | ireate<br>liva<br>lequest |       |         |
| 4      | 161200040 | gawade pallavi              | our test organization Test College Dummy College                                                       | English                | test           |           | c<br>v      | reate<br>ïva              | -     |         |
|        |           |                             | All Generated Requests                                                                                 |                        | Beceareb       | Viva Day, |             |                           |       |         |

6) Create Viva Request लिंकला क्लिक केल्यानंतर पुढील माहिती भरा:

- <u>Registration Letter Details</u> ( भरा Registration Letter Ref No., Date of submission of Synopsis, Date of submission of Thesis)
- <u>Ph.D. Viva Voce Request Details</u> ( নিবরা Date for Viva Voce, Time for Viva Voce, Mode of the Viva Voce )
- HOD Details ( निवडा University Department, HOD of Department )
- <u>External Referee Details (</u>भरा External Referee ची Name, Mobile Number, Institute, Email Id )
- Members Who Are Attending Viva (जे सदस्य Viva ला उपस्थित राहणारआहे त्यांची येथे नावे टाका. Add Button ला क्लिक करून जेवढे सदस्यांची नावे भरायची असतील त्याची नावे भरू शकता).

सर्व माहिती भरून झाल्यावर Submit Button ला क्लिक करा.

| 1                                                 | Date of Reg                                        | a tration                                                                 | #10.000 (Down)                                                                                     |                                                                                                    |                                                              |                                                                     | geoog                                                                                  |                                      |                                                                                                    |                     |                                                         |
|---------------------------------------------------|----------------------------------------------------|---------------------------------------------------------------------------|----------------------------------------------------------------------------------------------------|----------------------------------------------------------------------------------------------------|--------------------------------------------------------------|---------------------------------------------------------------------|----------------------------------------------------------------------------------------|--------------------------------------|----------------------------------------------------------------------------------------------------|---------------------|---------------------------------------------------------|
|                                                   | Registration                                       | Letter Details                                                            | 12/12/2010                                                                                         |                                                                                                    |                                                              |                                                                     |                                                                                        |                                      |                                                                                                    |                     |                                                         |
|                                                   | Registration                                       | Letter Ref. No.                                                           | 12133                                                                                              |                                                                                                    |                                                              |                                                                     |                                                                                        |                                      |                                                                                                    |                     |                                                         |
|                                                   | Date of sub                                        | mission of Syno                                                           | psis 19/06/2020                                                                                    | Date                                                                                                   | of submission                                                | of thesis                                                           | 20/06                                                                                  | 2020                                 |                                                                                                    |                     |                                                         |
| F                                                 | Ph.D Viva V                                        | Acce Request Des                                                          | alta                                                                                               |                                                                                                    | 5122-1220                                                    |                                                                     |                                                                                        |                                      |                                                                                                    |                     |                                                         |
|                                                   | Date for Viv                                       | a Voce                                                                    | Tuesday, 30/96/21                                                                                  | 120 V Time                                                                                             | e For Viva Voce                                              |                                                                     | 04:00 PM                                                                               |                                      | *                                                                                                    |                     |                                                         |
| Ļ                                                 |                                                    |                                                                           | C RANNIN MPP                                                                                       |                                                                                                    | ritano (o anjp                                               |                                                                     |                                                                                        |                                      |                                                                                                    | _                   |                                                         |
|                                                   | University 7                                       | anatment                                                                  | DESIGN INNOVATION OF                                                                               | ENTRE                                                                                                  | w HDD of t                                                   | he Denartme                                                         | ~ [                                                                                    |                                      |                                                                                                    |                     |                                                         |
|                                                   | Mobile                                             | reparation.                                                               | 9763****96                                                                                         | CHINE.                                                                                                 | Email                                                        | ine preparation                                                     | npat"                                                                                  | "nipune a                            | cin                                                                                                    | _                   |                                                         |
| Ē                                                 | External Re                                        | free Details                                                              |                                                                                                    |                                                                                                    |                                                              |                                                                     |                                                                                        |                                      |                                                                                                    | -                   |                                                         |
|                                                   | Name                                               |                                                                           | Test                                                                                               | Mob                                                                                                    | tile                                                         |                                                                     | 99999999                                                                               | 99                                   |                                                                                                    |                     |                                                         |
|                                                   | Institute                                          |                                                                           | Test                                                                                               | Ema                                                                                                    | 10                                                           |                                                                     | TestBon                                                                                | ell com                              |                                                                                                    |                     |                                                         |
|                                                   |                                                    |                                                                           |                                                                                                    |                                                                                                    |                                                              |                                                                     | he could be                                                                            |                                      |                                                                                                    |                     |                                                         |
| Ē                                                 | Members W                                          | ho Are Atlending                                                          | Viva                                                                                               |                                                                                                    |                                                              |                                                                     |                                                                                        |                                      |                                                                                                    | -                   |                                                         |
|                                                   | Name                                               | -                                                                         | Mobile                                                                                             | Email                                                                                                  |                                                              |                                                                     |                                                                                        |                                      |                                                                                                    |                     |                                                         |
|                                                   | Test                                               |                                                                           | 99999999999                                                                                        | Test@gmail.com                                                                                         | Add                                                          | Delete                                                              |                                                                                        |                                      |                                                                                                    |                     |                                                         |
|                                                   | Test                                               | (                                                                         | Click Here                                                                                         |                                                                                                    | ncel                                                         |                                                                     |                                                                                        |                                      |                                                                                                    |                     |                                                         |
| 7) ]<br>3                                         | ाम<br>Ph.D.<br>आणि Ex                              | Viva Vo<br>xternal I                                                      | Click Here<br>ce Request<br>Referee ची (                                                           | ्रसाठीची Requ<br>Confirmatio                                                                           | est Gen<br>n साठीची                                          | lerate<br>लिंक उपत                                                  | केल्या नंत<br>तब्ध होईल                                                                | र खाल<br>न.                          | गील बॉक्स्                                                                                             | प्त मध्ये           | HOD                                                     |
| 7) 1                                              | Ph.D.<br>आणि Ex                                    | Viva Vo<br>xternal I<br>ली माहिती ब                                       | Click Here<br>ce Request<br>Referee ची (<br>रोबर आहे कि ना                                         | साठीची Requ<br>Confirmatio<br>ही हे तपासून पाहण्                                                       | est Gen<br>on साठीची<br>यासाठी Ea                            | lerate<br>लिंक उपर<br>lit Op                                        | केल्या नंत<br>तब्ध होईत<br>tion ला                                                     | र खाल<br>त.                          | गील बॉक्स्<br>इ.करा                                                                                    | प मध्ये             | HOD                                                     |
| 7) ]<br>3<br>Sen                                  | Ph.D.<br>आणि Ex<br>• भरलेक<br>• भरलेक              | Viva Vo<br>xternal I<br>ली माहिती ब                                       | Click Here<br>ce Request<br>Referee ची (<br>रोबर आहे कि ना                                         | साठीची Requ<br>Confirmatio<br>ही हे तपासून पाहण                                                        | est Gen<br>on साठीची<br>यासाठी Ec                            | nerate<br>लिंक उपर<br>lit Op                                        | केल्या नंत<br>तब्ध होईत<br>tion ला<br>o Fyt                                            | र खाल<br>त.<br>ि क्लिब<br><b>Ref</b> | गील बॉक्स<br>त करा<br>eree द                                                                           | त मध्ये             | HOD                                                     |
| 7) 1<br>3<br>Sen                                  | Ph.D.<br>आणि Ex<br>• भरलेक<br>ht Mail              | Viva Vo<br>xternal I<br>ली माहिती ब<br>l and SN                           | Click Here<br>ce Request<br>Referee ची (<br>रोबर आहे कि ना<br>IS to HOD                            | साठीची Requ<br>Confirmatio<br>ही हे तपासून पाहण<br>& Send Ma                                           | est Gen<br>on साठीची<br>यासाठी Ec<br>ail and                 | nerate<br>लिंक उपर<br>lit Op<br>SMS t                               | केल्या नंत<br>तब्ध होईत<br>tion ला<br>o Ext.                                           | र खाल<br>त.<br>क्लिव<br><b>Ref</b>   | गील बॉक्स<br>क करा<br><b>eree</b> ह्य                                                                  | न मध्ये<br>11 लिंक  | HOD                                                     |
| 7) ]<br>ः<br>Sen<br>लाकित                         | Ph.D.<br>आणि Ex<br>• भरलेक<br>ht Mail<br>लक करून   | Viva Vo<br>xternal I<br>ली माहिती ब<br>I and SN<br>r HOD अ                | Click Here<br>ce Request<br>Referee ची (<br>रोबर आहे कि ना<br>IS to HOD<br>ाणि External            | साठीची Requ<br>Confirmatio<br>ही हे तपासून पाहण<br>& Send Ma<br>Referee यांच्य                         | est Gen<br>on साठीची<br>यासाठी Ec<br>ail and<br>या उपस्थिती  | erate<br>लिंक उपत<br>lit Op<br>SMS t<br>Confi                       | केल्या नंत<br>तब्ध होईर<br>tion ला<br>o Ext.<br>rm करा                                 | र खाल<br>त.<br>क्लिब<br><b>Ref</b>   | गील बॉक्स<br>न करा<br><b>eree</b> ह्य                                                                  | त मध्ये<br>ग लिंक   | HOD                                                     |
| 7) ]<br>ः<br>Sen<br>लाक्ति                        | Ph.D.<br>आणि Ex<br>• भरलेक<br>ht Mail<br>लक करून   | Viva Vo<br>xternal I<br>ली माहिती ब<br>l and SN<br>r HOD अ                | Click Here<br>ce Request<br>Referee ची (<br>रोबर आहे कि ना<br>IS to HOD<br>ाणि External            | साठीची Requ<br>Confirmatio<br>ही हे तपासून पाहण<br>& Send Ma<br>Referee यांच्य                         | est Gen<br>on साठीची<br>यासाठी Ec<br>ail and<br>या उपस्थिती  | erate<br>लिंक उपर<br>lit Op<br>SMS t<br>Confi                       | केल्या नंत<br>तब्ध होईल<br>tion ला<br>o Ext.<br>rm करा                                 | र खाल<br>त.<br>क्लिव<br><b>Ref</b>   | गील बॉक्स<br>त करा<br><b>eree</b> ह                                                                    | प्त मध्ये<br>ग लिंक | HOD                                                     |
| 7) ]<br>ः<br>Sen<br>लाकि                          | Ph.D.<br>आणि Ex<br>• भरलेक<br>at Mail<br>लक करून   | Viva Vo<br>xternal I<br>ली माहिती ब<br>I and SN<br>r HOD अ                | Click Here<br>ce Request<br>Referee ची (<br>रोबर आहे कि ना<br>IS to HOD<br>ाणि External            | साठीची Requ<br>Confirmatio<br>ही हे तपासून पाहण<br>& Send Ma<br>Referee यांच्य                         | est Gen<br>on साठीची<br>यासाठी Ec<br>ail and<br>या उपस्थिती  | erate<br>लिंक उपत<br>lit Op<br>SMS t<br>Confi                       | केल्या नंत<br>तब्ध होईर<br>tion ला<br>o Ext.<br>rm करा                                 | र खाल<br>त.<br>क्लिव<br><b>Ref</b>   | नील बॉक्स<br>क करा<br><b>eree</b> ह                                                                    | त मध्ये<br>ग लिंक   | HOD                                                     |
| 7) ]<br>उ<br>Sen<br>लाकि                          | Ph.D.<br>आणि Ex<br>• भरलेक<br>ht Mail<br>लक करून   | Viva Vo<br>xternal I<br>ली माहिती ब<br>l and SN<br>r HOD अ                | Click Here<br>ce Request<br>Referee ची (<br>रोबर आहे कि ना<br>IS to HOD<br>ाणि External            | साठीची Requ<br>Confirmatio<br>ही हे तपासून पाहण<br>& Send Ma<br>Referee यांच्य                         | est Gen<br>on साठीची<br>यासाठी Ec<br>ail and<br>या उपस्थिती  | erate<br>लिंक उपर<br>lit Op<br>SMS t<br>Confi                       | केल्या नंत<br>तब्ध होईत<br>tion ला<br>o Ext.<br>rm करा<br>Yma Day.                     | र खाल<br>त.<br>क्लिव<br><b>Ref</b>   | गील बॉक्स<br>ह करा<br><b>eree</b> ह                                                                    | त मध्ये<br>ग लिंक   | HOD                                                     |
| 7) ]<br>ः<br>Sen<br>लाकि                          | Ph.D.<br>आणि Ex<br>• भरलेत<br>at Mail<br>लक करून   | Viva Vo<br>xternal I<br>ली माहिती ब<br>I and SN<br>r HOD अ                | Click Here<br>ce Request<br>Referee ची (<br>रोबर आहे कि ना<br>IS to HOD<br>ाणि External            | साठीची Requ<br>Confirmatio<br>ही हे तपासून पाहण<br>& Send Ma<br>Referee यांच्य                         | est Gen<br>on साठीची<br>यासाठी Ec<br>ail and<br>या उपस्थिती  | erate<br>लिंक उपत<br>lit Op<br>SMS t<br>Confi<br>Research<br>Toolc  | केल्या नंत<br>तब्ध होईर<br>tion ला<br>o Ext.<br>rm करा<br>Wra Day.<br>Date and         | र खाल<br>त.<br>किलव<br>Ref           | flल बॉक्स<br>क करा<br><b>eree</b> ह                                                                    | त मध्ये<br>ग लिंक   | HOD                                                     |
| 7) ]<br>उ<br>Sen<br>लाकिर<br>Sr.No                | Ph.D.<br>आणि Ex<br>• भरलेक<br>nt Mail<br>लक करून   | Viva Vo<br>xternal I<br>ली माहिती ब<br>I and SN<br>I HOD अ<br>Studentkame | Click Here<br>ce Request<br>Referee ची (<br>रोबर आहे कि नाः<br>IS to HOD<br>ाणि External           | साठीची Requ<br>Confirmatio<br>ही हे तपासून पाहण<br>& Send Ma<br>Referee यांच्य                         | eest Gen<br>on साठीची<br>यासाठी Ec<br>ail and<br>या उपस्थिती | herate<br>लिंक उपर<br>lit Op<br>SMS t<br>Confi<br>Research<br>Topic | केल्या नंत<br>तब्ध होईत<br>tion ला<br>o Ext.<br>rm करा<br>Yna Day,<br>Date and<br>Time | र खाल<br>त.<br>क्लिव<br>Ref          | flल बॉक्स<br>क करा<br>eree ह<br>Actions                                                                | प्त मध्ये<br>ग लिंक | HOD<br>Click here                                       |
| 7) ]<br>ः<br>Sen<br>लाकि<br>डाफि                  | Ph.D.<br>आणि Ex<br>• भरलेत<br>at Mail<br>लक करून   | Viva Vo<br>xternal I<br>ली माहिती ब<br>I and SN<br>r HOD अ                | Click Here<br>ce Request<br>Referee ची C<br>रोबर आहे कि ना<br>IS to HOD<br>ाणि External            | साठीची Requ<br>Confirmatio<br>ही हे तपासून पाहण<br>& Send Ma<br>Referee यांच्य                         | est Gen<br>on साठीची<br>यासाठी Ec<br>ail and<br>या उपस्थिती  | herate<br>लिंक उपत<br>lit Op<br>SMS t<br>Confi<br>Research<br>Topic | केल्या नंत<br>तब्ध होईत<br>tion ला<br>o Ext.<br>rm करा<br>Yha Day,<br>Date and<br>Time | र खाल<br>त.<br>किलव<br>Ref           | flल बॉक्स<br>क करा<br>eree ह<br>Actions                                                                | त मध्ये<br>ग लिंक   | HOD<br>Click here<br>send link                          |
| 7) ]<br>उ<br>Sen<br>लाकि<br>Sr.No.                | Ph.D.<br>आणि Ex<br>• भरलेक<br>nt Mail<br>लक करून   | Viva Vo<br>xternal I<br>ली माहिती ब<br>I and SN<br>I HOD अ                | Click Here<br>ce Request<br>Referee ची (<br>रोबर आहे कि नाः<br>IS to HOD<br>ाणि External           | साठीची Requ<br>Confirmatio<br>ही हे तपासून पाहण<br>& Send Ma<br>Referee यांच्य                         | est Gen<br>on साठीची<br>यासाठी Ec<br>ail and<br>या उपस्थिती  | erate<br>लिंक उपर<br>lit Op<br>SMS t<br>Confi<br>Research<br>Topic  | केल्या नंत<br>तब्ध होईल<br>tion ला<br>o Ext.<br>rm करा<br>Yha Day,<br>Date and<br>Time | र खाल<br>त.<br>क्लिव<br>Ref          | flल बॉक्स<br>क करा<br>eree ह<br>Actions                                                                | प्त मध्ये<br>ग लिंक | HOD<br>Click here<br>send link<br>HOD for               |
| 7) ]<br>3<br>8<br>8<br>8<br>8<br>7<br>8<br>7<br>8 | Ph.D.<br>आणि Ex<br>• भरलेत<br>at Mail<br>लक करून   | Viva Vo<br>xternal I<br>ली माहिती ब<br>I and SN<br>r HOD अ                | Click Here<br>ce Request<br>Referee ची (<br>रोबर आहे कि ना<br>IS to HOD<br>ाणि External            | साठीची Requ<br>Confirmatio<br>ही हे तपासून पाहण<br>& Send Ma<br>Referee यांच्य                         | est Gen<br>on साठीची<br>यासाठी Ec<br>ail and<br>या उपस्थिती  | erate<br>लिंक उपत<br>lit Op<br>SMS t<br>Confi                       | केल्या नंत<br>तब्ध होईत<br>tion ला<br>o Ext.<br>rm करा<br>Vha Day,<br>Date and<br>Time | र खाल<br>त.<br>किलाब<br><b>Ref</b>   | flल बॉक्स<br>क करा<br>eree ह<br>Actions                                                                | त मध्ये<br>ग लिंक   | HOD<br>Click here<br>send link<br>HOD for<br>Confirmati |
| 7) 1<br>उ<br>Sen<br>लाकि                          | Ph.D. े<br>आणि Ex<br>• भरले<br>nt Mail<br>लक करून  | Viva Vo<br>xternal I<br>ली माहिती ब<br>I and SN<br>I HOD अ                | Click Here<br>ce Request<br>Referee ची (<br>रोबर आहे कि नाः<br>IS to HOD<br>ाणि External           | साठीची Requ<br>Confirmatio<br>ही हे तपासून पाहण<br>& Send Ma<br>Referee यांच्य<br>Mi Generated Request | est Gen<br>on साठीची<br>यासाठी Ec<br>ail and<br>या उपस्थिती  | herate<br>लिंक उपर<br>lit Op<br>SMS t<br>Confi                      | केल्या नंत<br>तब्ध होईल<br>tion ला<br>o Ext.<br>rm करा<br>Yma Day,<br>Date and<br>Time | र खाल<br>त.<br>किलव<br>Ref           | fler बॉक्स<br>क करा<br>eree हा<br>Actions<br>Edi                                                       | प्त मध्ये<br>ग लिंक | HOD<br>Click here<br>send link<br>HOD for<br>Confirmati |
| 7) ]<br>3<br>Sen<br>enla                          | Ph.D. `<br>आणि Ex<br>• भरलेत<br>ht Mail<br>लक करून | Viva Vo<br>xternal H<br>ली माहिती ब<br>I and SM<br>r HOD अ<br>StudentName | Click Here<br>ce Request<br>Referee ची (<br>रोबर आहे कि ना<br>IS to HOD<br>ाणि External<br>College | साठीची Requ<br>Confirmatio<br>ही हे तपासून पाहण<br>& Send Ma<br>Referee यांच्य<br>Al Generated Request | est Gen<br>on साठीची<br>यासाठी Ec<br>ail and<br>या उपस्थिती  | herate<br>लिंक उपर<br>lit Op<br>SMS t<br>Confi<br>Research<br>Topic | केल्या नंत<br>तब्ध होईत<br>tion ला<br>o Ext.<br>rm करा<br>Yha Day,<br>Date and<br>Time | र खाल<br>त.<br>किलाव<br>Ref<br>Mode  | fler बॉक्स<br>क करा<br>eree ह<br>Actions<br>Edi<br>Seed 1/<br>Seed 1/<br>Seed 1/<br>Seed 1/<br>Seed 1/ | त मध्ये<br>ग लिंक   | HOD<br>Click here<br>send link<br>HOD for<br>Confirmati |

Click here to send link to External

> Referee for Confirmation

**4** | Page

- संशोधक मार्गदर्शक यांनी सर्व खात्री करुन विनंती जनरेट केल्यानंतर विद्यार्थ्याची फी बाकी असेल तर विद्यार्थ्याने फी टॅब वर क्लिक करुन डेबीट कार्ड, क्रेडीट कार्ड, नेट बॅंकिंग द्वारे फी भरावी.
- बहि:स्थ परीक्षक यांच्या उपलब्धतेनुसार संशोधक मार्गदर्शक व्हायवाच्या दिनांक व वेळेसाठी विनंती करतील.
- विद्यापीठ विभागप्रमुख यांनी त्यांच्या लॉगइन मधून चेअर पर्सनच्या नावास मान्यता देवून त्यांचे नाव, ईमेल व मोबाईल नंबर टाकावा.
- e-cdlic studio च्या उपलब्धतेनुसार तारीख व वेळेची मान्यता मिळेल.
- सर्व आवश्यक बाबींची पूर्तता झाल्यानंतर तसेच पीएच.डी. प्रबंधाचे किमान दोन सकारात्मक मूल्यमापन अहवाल प्राप्त झाल्यानंतर सदर विद्यार्थ्याची नोटीस ऑफ व्हायवा काढण्यात येईल. <u>शैक्षणिक प्रवेश विभाग यांचेकडून नोटीस ऑफ</u> व्हायवा निघाल्यानंतरच व्हायवाची दिनांक व वेळ निश्चित समजावी.
- नोटीस ऑफ व्हायवा संबंधित चेअर पर्सन, एक्स्टर्नल रेफरी, गाईड व स्टुडंट यांना ईमेलद्वारे कळविण्यात येईल. त्याचसोबत झूम पासवर्ड व आयडी कळविण्यात येईल.
- चेअर पर्सन, एक्स्टर्नल रेफरी, गाईड व स्टुडंट यांनी आपआपल्या ठिकाणांहून ऑन लाईन पध्दतीने सदर व्हायवामध्ये सामील व्हावे.
- सदर व्हायवा नियमाप्रमाणे योग्य पध्दतीने पूर्ण झाल्यावर संशोधक मार्गदर्शक यांनी संकेत स्थळावर उपलब्ध असलेल्या रिपोर्ट चेअर पर्सन, एक्स्टर्नल रेफरी, गाईड व स्टुडंट यांच्या ऑन लाईन पध्दतीने स्वाक्षरी करुन स्कॅन करुन सदर रिपोर्ट हे आवश्यक त्या बिलांसह संबंधित विषयाचे विद्याापीठातील विभागप्रमुख यांच्या स्वाक्षरीसह शैक्षणिक प्रवेश विभागात जमा करावेत.